# | Guide | School Conferences

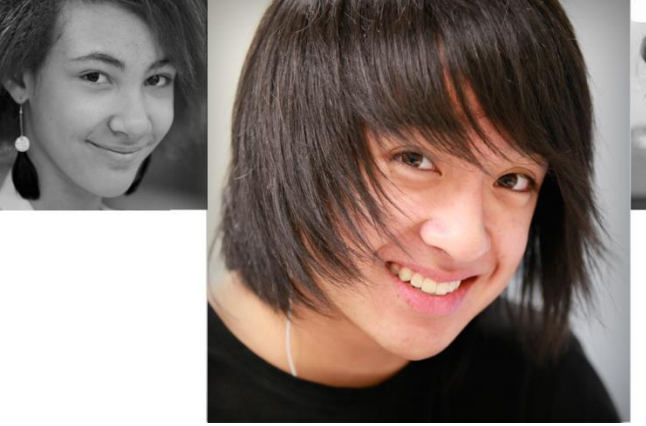

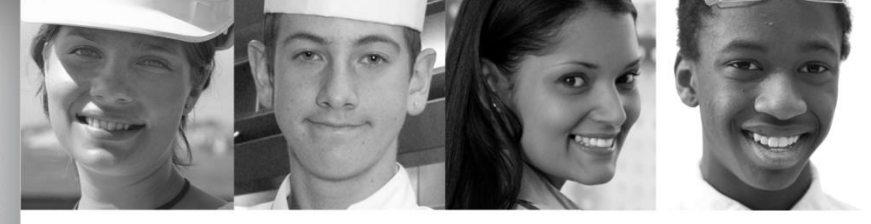

Parent User Guide

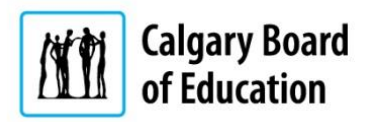

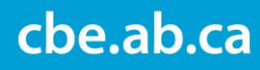

## School Conferences – Parent Guide

## Table of Contents

| What is "my School Conferences"?       2 | 2  |
|------------------------------------------|----|
| Who has Access                           | !  |
| How to access                            | 2  |
| View your school's conference            | ;  |
| Bookings                                 | ļ  |
| Picking a time                           | ;  |
| Booking Summary                          | ,  |
| Report 8                                 | \$ |
| Support                                  | \$ |

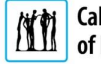

## School Conferences – Parent Guide

## What is "my School Conferences"?

- "my School Conferences" is designed for scheduling teacher/parent conferences.
- It is accessible by school administration, teachers and parents.
- A schedule report (PDF) can be saved or printed.

## Who has Access

All parents with children enrolled in the Calgary Board of Education schools.

## How to access

Login to: https://sis.cbe.ab.ca

| suuent an                                                                                                    | d Parent Si                                                 | gn In                                                                                                    |  |  |  |  |  |  |
|----------------------------------------------------------------------------------------------------|-------------------------------------------------------------|----------------------------------------------------------------------------------------------------|--|--|--|--|--|--|
| Welcome to the C                                                                                                    | algary Board of Educ                                        | cation's new MyCBE / PowerSchool Portal.                                                                 |  |  |  |  |  |  |
| <b>Students:</b> Your username is your CBE Student ID and your password is your CBE network password. If you are new to CBE, ask your teacher or school staff for your CBE Student ID and initial password. |                                                             |                                                                                                    |  |  |  |  |  |  |
| Parents/Guardians<br>previous <i>My CBE A</i><br>to create a new Par                                                                                                    | Please sign in with<br>account and HomeLog<br>rent Account. | your new MyCBE / PowerSchool Parent Account. Your<br>ic username/password will no longer work. See below |  |  |  |  |  |  |
| Username                                                                                                    |                                                             |                                                                                                    |  |  |  |  |  |  |
|                                                                                                    |                                                             |                                                                                                    |  |  |  |  |  |  |

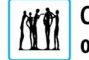

## View your school's conference

Click "CBE Apps" on the navigation bar, then click on "my School Conferences".

| Navigation               | BrightSpace by D2L | my Fees | my Noon Supervision | my School Conferences | my Transportation | my Waivers |
|--------------------------|--------------------|---------|---------------------|-----------------------|-------------------|------------|
| myCBE Apps               | B brightspace      | my      |                     |                       |                   | my         |
| Grades and<br>Attendance |                    |         |                     |                       |                   |            |
| Grade History            |                    |         |                     |                       |                   |            |
| Attendance               |                    |         |                     |                       |                   |            |
| Teacher<br>Comments      |                    |         |                     |                       |                   |            |
| Class<br>Registration    |                    |         |                     |                       |                   |            |
| School                   |                    |         |                     |                       |                   |            |
| Account<br>Preferences   |                    |         |                     |                       |                   |            |
|                          |                    |         |                     |                       |                   |            |

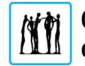

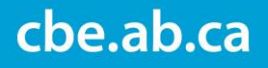

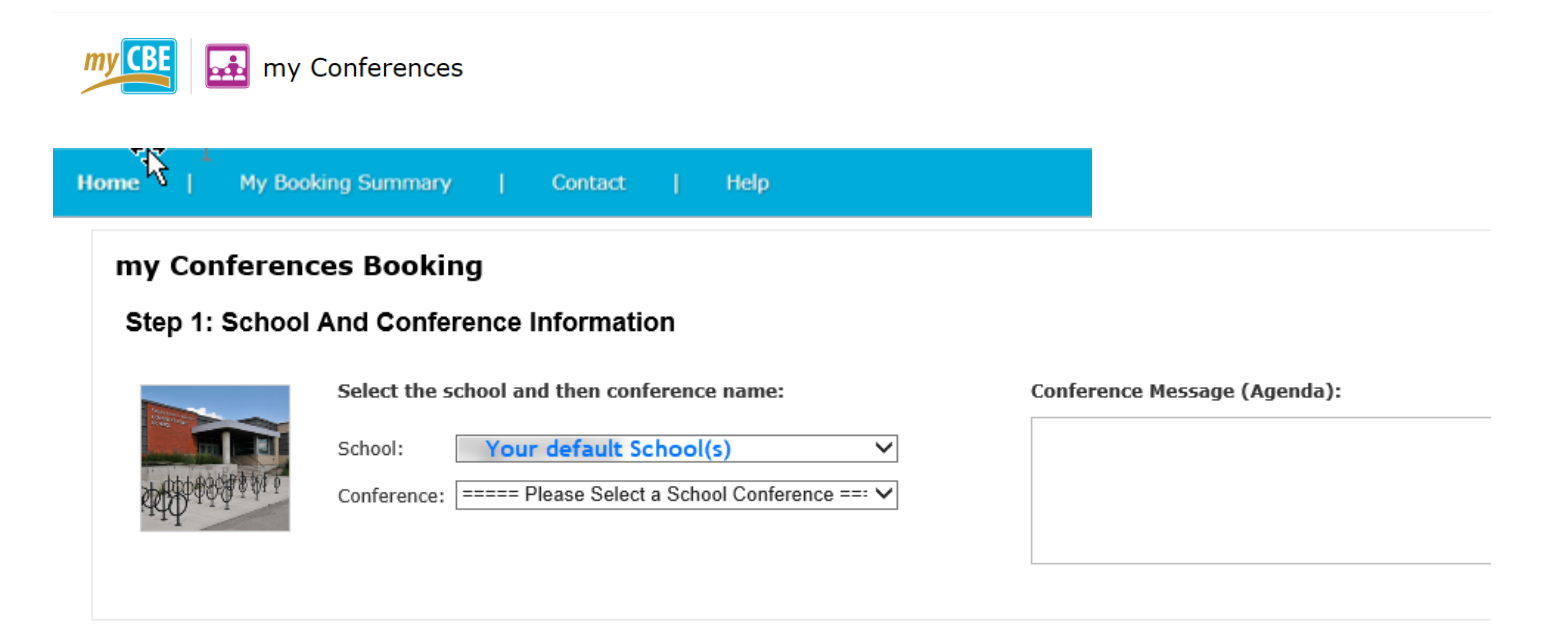

## **Bookings**

Select the appropriate teacher(s).

| my CBE B my Conferences |   |         |   |      |  |
|-------------------------|---|---------|---|------|--|
| Home My Booking Summary | 1 | Contact | T | Help |  |

| School Confer                                                                  | rences Booking                                                                                               |                                                                                                    |
|--------------------------------------------------------------------------------|----------------------------------------------------------------------------------------------------|----------------------------------------------------------------------------------------------------|
|                                                                                | Select the school and then conference name: School: Your school Conference: Your conference                  | Conference Message (Agenda):                                                                                                    |
| Please note: y Step 2: Teacher                                                 | our School Conference booking ends on Apr 09, 2<br>and Conference Booking Informati<br>To START a booking: C | Pick the appropriate teacher(s).<br>The teachers' list can be sorted by either the teacher's first name.<br>In some instance, the school may have modified the teacher's name |
| Select the conferent<br>Sort by:<br>First Name<br>Teacher name<br>Teacher name | Lest Name                                                                                                    | to be for example. Grade 1 - Miss Smith                                                                                                    |

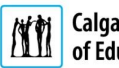

As you select your teacher(s), a session time will appear on the right for each selected teacher(s).

| Total Attendee: 0              | To START a      | <b>booking:</b> Click an | available booking | imeslot To MO     | VE an existin   | <b>g booking:</b> Click yo | our booked timeslot |
|--------------------------------|-----------------|--------------------------|-------------------|-------------------|-----------------|----------------------------|---------------------|
| Select the conference teacher: | Ava Ava         | ilable booking           |                   | Booked Conference |                 | No Booki                   | ng available        |
| Sort by:                       | Session<br>Time | Teacher Name             |                   |                   | Session<br>Time | Teacher Name               |                     |
|                                |                 | Date                     | Date              | Date              |                 | Date                       | Date                |
|                                | 3:00 PM         |                          |                   |                   | 3:00 PM         |                            |                     |
|                                | 3:15 PM         |                          |                   |                   | 3:15 PM         |                            |                     |
|                                | 3:30 PM         |                          |                   |                   | 3:30 PM         |                            |                     |
|                                | 3:45 PM         | _                        |                   |                   | 3:45 PM         |                            |                     |
|                                | 4:00 PM         |                          |                   |                   | 4:00 PM         |                            |                     |
|                                | 4:15 PM         | _                        |                   |                   | 4:15 PM         |                            |                     |
|                                | 4:30 PM         | _                        |                   |                   | 4:30 PM         |                            |                     |
|                                | 4:45 PM         | _                        |                   |                   | 4:45 PM         |                            |                     |
|                                | 5:00 PM         | _                        |                   |                   | 5:00 PM         |                            |                     |
|                                | 5:15 PM         | -                        |                   |                   | 5:15 PM         |                            |                     |
|                                | 5:30 PM         | _                        |                   |                   | 5:30 PM         |                            |                     |
|                                | 5:45 PM         | _                        |                   |                   | 5:45 PM         |                            |                     |
|                                | 6:00 PM         | _                        |                   |                   | 6:00 PM         |                            |                     |
|                                | 6:15 PM         |                          |                   |                   | 6:15 PM         |                            |                     |
|                                | 6:30 PM         | _                        |                   |                   | 6:30 PM         |                            |                     |
|                                | 6:45 PM         | -                        |                   |                   | 6:45 PM         |                            |                     |
|                                | 7:00 PM         | -                        |                   |                   | 7:00 PM         |                            |                     |
|                                | 7:15 PM         |                          |                   |                   | 7:15 PM         |                            |                     |
|                                |                 |                          |                   |                   |                 |                            |                     |

Step 2: Teacher and Conference Booking Information

## Picking a time

Once you click on an available time space, a pop-up window will open. Select the name of the child. Note that a new text message feature is now available.

| A red asterisk means the                                                                      | field is required.                                                                                           |                                     |
|-----------------------------------------------------------------------------------------------|----------------------------------------------------------------------------------------------------|-------------------------------------|
| *Student Name:                                                                                | select a student name                                                                                        |                                     |
|                                                                                               | -                                                                                                    | 1                                   |
|                                                                                               |                                                                                                    |                                     |
|                                                                                               |                                                                                                    | -                                   |
| Would you like us to                                                                          | send you a reminder text message befo<br>t message reminder                                                  | ore the scheduled time?             |
| Would you like us to<br>Send me a tex<br>Select prefered cell                                 | send you a reminder text message before<br>t message reminder<br>phone number to receive reminder text       | ore the scheduled time?<br>message: |
| Would you like us to<br>Send me a tex<br>Select prefered cell<br>From Profile                 | send you a reminder text message before<br>t message reminder<br>phone number to receive reminder text       | ore the scheduled time?<br>message: |
| Would you like us to<br>Send me a tex<br>Select prefered cell<br>From Profile<br>Last Booking | send you a reminder text message before<br>t message reminder<br>phone number to receive reminder text<br>() | ore the scheduled time?<br>message: |
| Would you like us to<br>Select prefered cell<br>From Profile<br>Last Booking<br>Other         | send you a reminder text message before<br>t message reminder<br>phone number to receive reminder text<br>() | ve the scheduled time?<br>message:  |

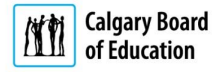

## NOTE: Once you press "Book Conference", a similar confirmation email to the one below will be sent to you.

A similar cancellation email will be sent to you as well if you cancel your conference.

| File                              | Messag                                                                                                    | ge De                           | veloper             | Adob                 | e PDF                   |                                                 |                                                    | -          |         |                                           |                |               |                |                                                                                                    |                                            |                   | \$                      |
|-----------------------------------|----------------------------------------------------------------------------------------------------|---------------------------------|---------------------|----------------------|-------------------------|-------------------------------------------------|----------------------------------------------------|------------|---------|-------------------------------------------|----------------|---------------|----------------|----------------------------------------------------------------------------------------------------|--------------------------------------------|-------------------|-------------------------|
| ignore<br>ゐ Junk ◄<br>Delet       | Delete                                                                                                    | Reply                           | Reply<br>All        | Forward I            | 🌉 Meeting               | Martine<br>Team E-mail<br>Reply & Delete<br>Oui | ➢ To Manager<br>✓ Done<br>⅔ Create New<br>ck Steps | 4          | Move    | Rules *<br>M OneNote<br>Actions *<br>Move | Mark<br>Unread | Categorize    | Follow<br>Up * | a to the second second | A Find<br>Related →<br>Select →<br>Editing | Q<br>Zoom<br>Zoom |                         |
| From:<br>To:<br>Cc:<br>Subject:   | schoo<br>Your<br>Scho                                                                                                    | olConferen<br>name<br>ol Confer | ences -             | child Nar            | ne(s)                   |                                                 |                                                    |            |         |                                           |                |               |                |                                                                                                    |                                            | Sent:             | Thu 31/03/2016 1:17     |
| X                                 | 1 + 2 +                                                                                                    | 1 - 3 - 1 -                     | 4 1 1 1             | 5 - 1 - 6 -          | 1 - 7 - 1 - 8           | 8 - 1 - 9 - 1 - 10 - 1 - 11                     | 1 - 1 - 12 - 1 - 13 - 1 - 14                       | 4 · 1 · 15 | 16 .    | 1 - 17 - 1 - 18 -                         | 1 • 19 • 1     | · 20 · 1 · 21 | • 1 • 22 •     | 23 1 1 1                                                                                                    | 24 - 1 - 25 - 1 - 2                        | 26 1 1 27 1       | 1 - 28 - 1 - 29 - 1 - 👗 |
| Dear <b>Y</b><br>Please<br>Appoin | Dear Your name.  Please consider this message as confirmation of your upcoming School Conferences appointment.  Appointment Details: |                                 |                     |                      |                         |                                                 |                                                    |            |         |                                           |                |               |                |                                                                                                    |                                            |                   |                         |
| Confer                            | ence Na                                                                                                    | ame                             |                     |                      |                         |                                                 |                                                    |            |         |                                           |                |               |                |                                                                                                    |                                            |                   |                         |
| Teache<br>Studen                  | t: Tea<br>t: Ch                                                                                                    | acher Na<br>iild's Na           | ame<br>me           |                      |                         |                                                 |                                                    |            |         |                                           |                |               |                |                                                                                                    |                                            |                   |                         |
| Locatio<br>Start Ti               | m: S<br>me: T                                                                                                    | School N<br>Fime & I            | Vame<br>Date        |                      |                         |                                                 |                                                    |            |         |                                           |                |               |                |                                                                                                    |                                            |                   |                         |
| Please :                          | follow                                                                                                    | this <mark>link</mark>          | to ma               | nage you             | ır booking              | -                                               |                                                    |            |         |                                           |                |               |                |                                                                                                    |                                            |                   |                         |
| If you appoint                    | choose<br>ment fi                                                                                                    | to save<br>rom you              | the att<br>ir perso | ached A<br>onal cale | ppointmen<br>ndar and s | it.ics to your perso<br>ave the new Appo        | nal calendar and y<br>intment.ics.                 | you mc     | dify yo | our School C                              | Confere        | nces appo     | intment        | , you wi                                                                                                    | ll need to m                               | anually r         | emove the old           |

This email was sent on behalf of the Calgary Board of Education. Please do not reply to this email. If you have any questions, please contact your school directly.

#### To START a booking: Click an available booking timeslot To MOVE an existing booking: Click your booked timeslot Select the conference teacher: Available booking Booked Conference No Booking available Sort by: Session Session Teacher Name Teacher Name Time Time First Name 🔍 Last Name Date Date 1 3:00 PM 3:00 PM 3:15 PM 3:15 PM 3:30 PM 3:30 PM 1 3:45 PM 3:45 PM 4:00 PM 4:00 PM Child's name 4:15 PM 4:15 PM 4:30 PM 4:30 PM 4:45 PM Child's name 4:45 PM 5:00 PM 5:00 PM 5:15 PM 5:15 PM 5:30 PM 5:30 PM 5:45 PM 5:45 PM 6:00 PM 6:00 PM 6:15 PM 6:15 PM 6:30 PM 6:30 PM 6:45 PM 6:45 PM 7:00 PM 7:00 PM 7:15 PM 7:15 PM

#### Your child's name displays on the schedule.

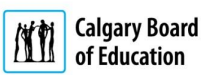

Confirmation message:

|                                   | my Conferences                                                                                                    |
|-----------------------------------|----------------------------------------------------------------------------------------------------|
| Home   My                         | Booking Summary   Contact   Help                                                                                                    |
| - my Conference<br>Step 1: School | And Conference Information<br>Select the school and then conference name:<br>School:<br>Conference: ===== Please Select a School Conference ==== v |
| ✓ A new Schoo<br>Step 2: Teacher  | I Conference booking was created for the following CBE student:                                                                                    |
| Select the confere                | To START a booking: Click an available booking timeslot       To MOVE         ence teacher:       Available booking       Booked Conference        |

## **Booking Summary**

## Select "My Booking Summary"

| ny CBE            | my Conferences                                                   |
|-------------------|------------------------------------------------------------------|
| ome   My          | Booking Summary   Contact   Help                                 |
| my Conference     | ces Booking                                                      |
| Step 1: School    | And Conference Information Click on<br>"My Booking Summary       |
| -                 | Select the school and then conference name:                      |
| THE               | School:  Conference: ==== Please Select a School Conference ===  |
| ✓ A new Schoo     | ol Conference booking was created for the following CBE student: |
| Step 2: Teache    | r and Conference Booking Information                             |
|                   | To START a booking: Click an available booking timeslot To MOV   |
| Select the confer | ence teacher: Available booking Booked Conference                |

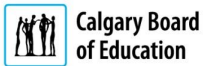

## cbe.ab.ca

## School Conferences – Parent Guide

## Report

| Print<br>Total: <b>1 sheet</b> | of paper                                            | NITI                       |                                                                                                    | CBE - S                                                                 | chool Conferences                                                                                                    | Welcome, [                                                                  | Log Off ] |
|--------------------------------|-----------------------------------------------------|----------------------------|----------------------------------------------------------------------------------------------------|-------------------------------------------------------------------------|----------------------------------------------------------------------------------------------------|-----------------------------------------------------------------------------|-----------|
| Destination                    | Change                                              | A similar                  | OOI Conferences r report will open with your conferences Booking   My Booking Summi                     | schedule in                                                             | formation. You may als                                                                                                    | so choose to print this rej                                                 | port.     |
| Pages                          | <ul> <li>All</li> <li>e.g. 1-5, 8, 11-13</li> </ul> | – School Confei            | rences Booking Summary —                                                                                |                                                                         |                                                                                                    |                                                                             | $\neg$    |
| Copies                         | 1 + -                                               | Date T                     | Time School Name                                                                                        | Conference<br>Name                                                      | Teacher Name                                                                                                    | Student Name                                                                |           |
| Layout                         | Landscape                                           |                            |                                                                                                    |                                                                         |                                                                                                    |                                                                             |           |
| Color                          | Color                                               |                            |                                                                                                    | Print                                                                   | \$                                                                                                    |                                                                             | -         |
| Options                        | Two-sided                                           |                            |                                                                                                    |                                                                         |                                                                                                    |                                                                             |           |
| + More se<br>Print using sy    | ttings<br>stem dialog (Ctrl+Shift+P)                | All activity in this web a | pplication is logged and monitored by system person<br>revoked. Any illegal activity by the user or att | Terms of Use and<br>nel. Individuals using th<br>ack on CBE resources w | Privacy Statement<br>is system without authority or in excess of their<br>ill be reported to local law enforcement and deal | authority are subject to having all of their service<br>t with accordingly. | es        |
|                                |                                                     |                            | Supported by Learning Innovation                                                                        | Version 3.1.                                                            | 0   Copyright 2015 <u>Calgary Board of I</u>                                                                                | Education                                                                   |           |

## Support

Please contact your child's school for help.

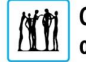